### Flash agora é Visa!

Saiba como criar o seu cartão virtual caso você ainda não tenha recebido o cartão físico.

o`@meuflash (i∩) /meuflash

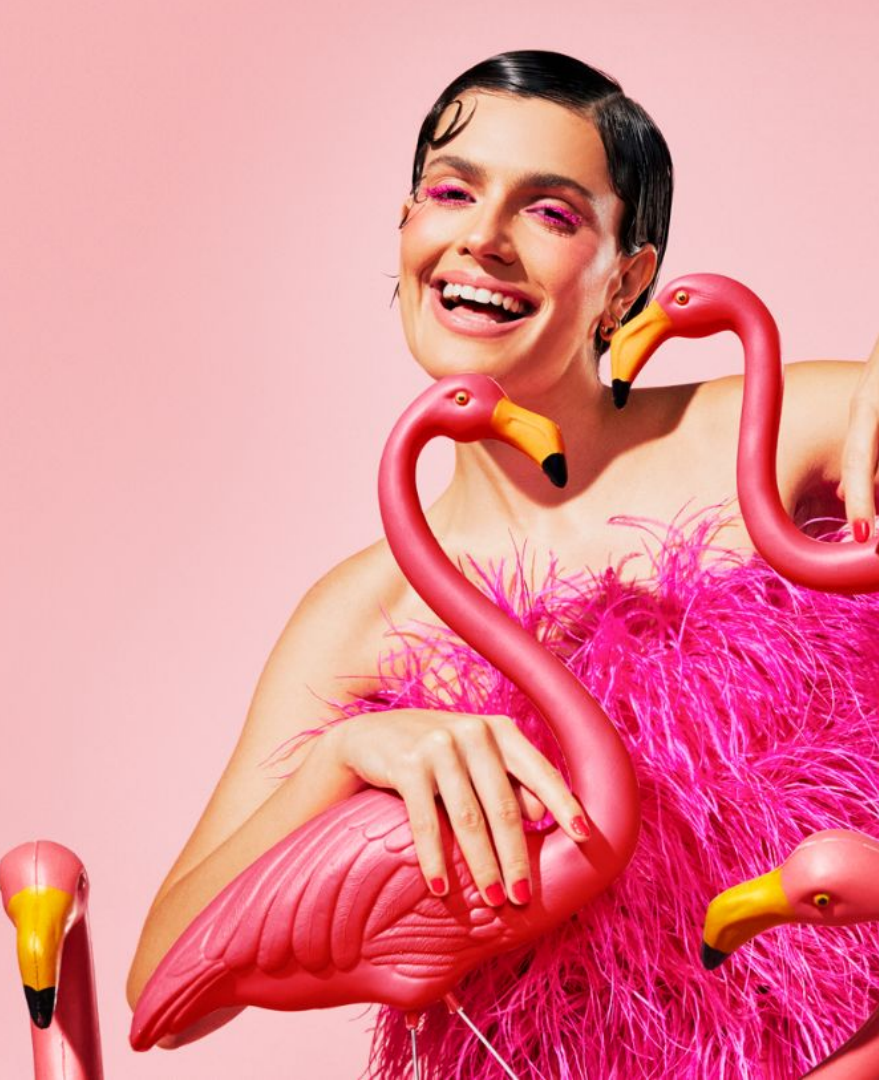

#### Passo 1: Acesse o app da Flash

Na tela inicial do seu aplicativo clique em 'Cartões'.

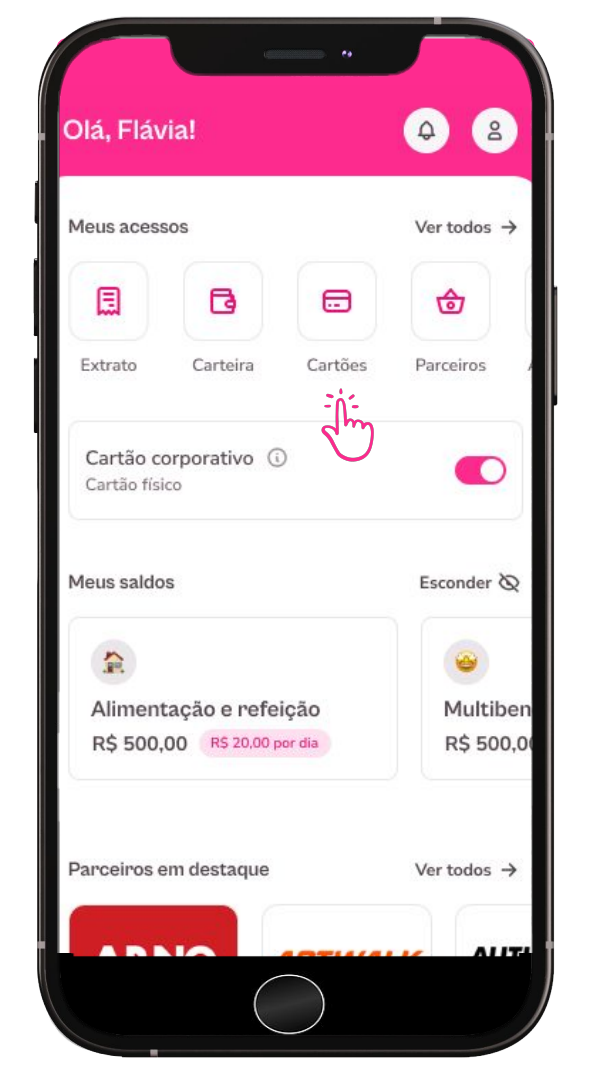

#### Passo 2: Crie seu cartão virtual

Na primeira tela clique em 'Criar cartão virtual'. Você será levado para tela do cartão virtual e deverá clicar novamente no botão 'Criar cartão virtual'.

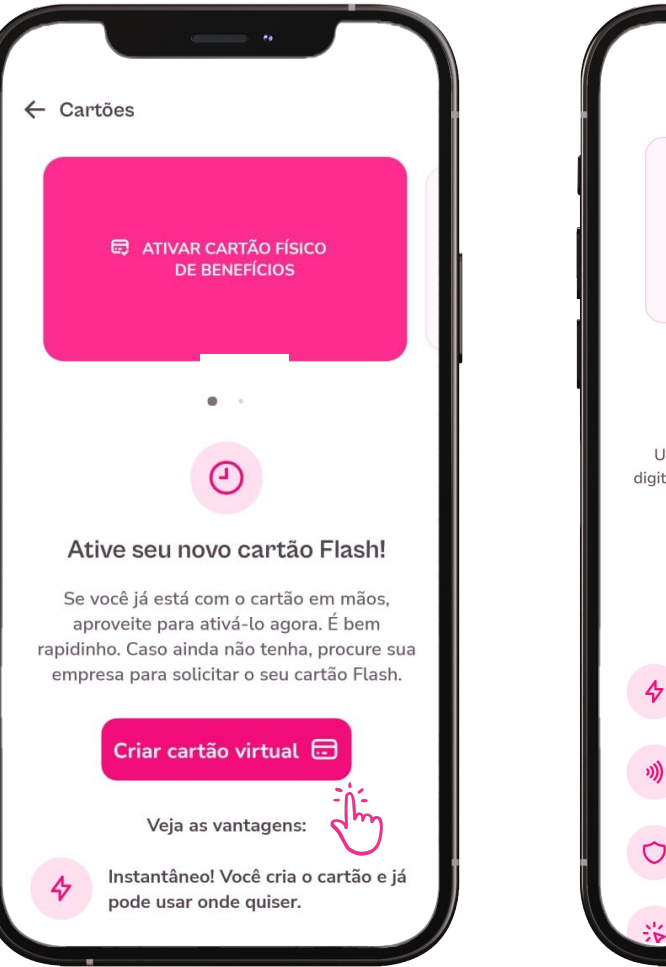

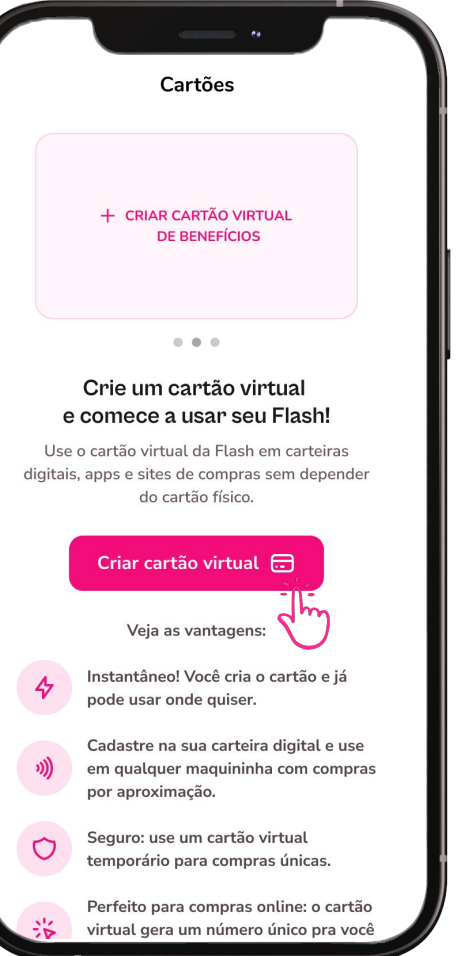

#### Passo 3: Digite sua senha

Digite sua senha de transação para confirmar a criação do cartão virtual.

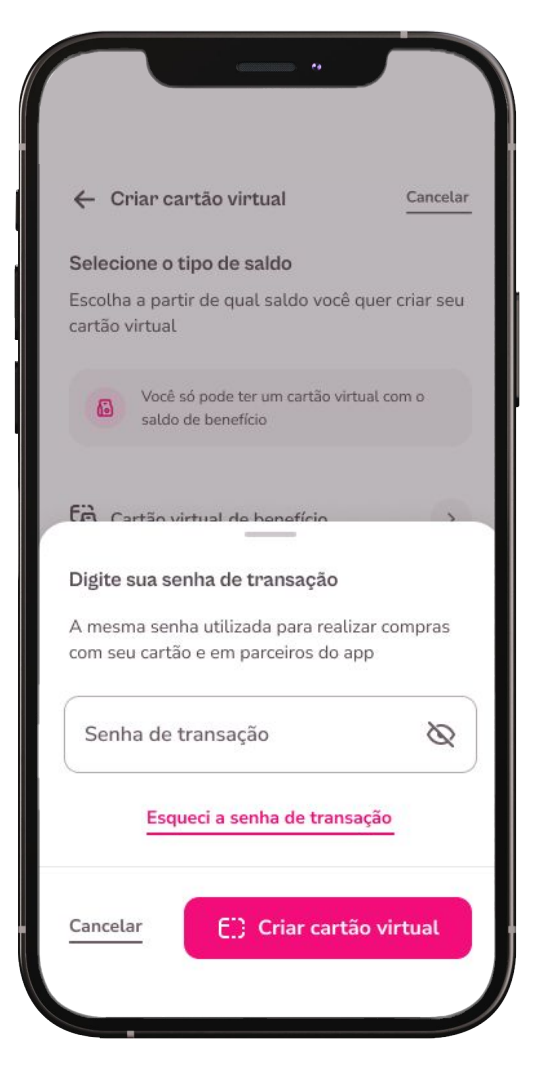

#### **Pronto!**

O seu cartão virtual Visa foi criado com sucesso!

Lembre-se de atualizar os cadastros em sites e apps onde o antigo cartão estava sendo utilizado.

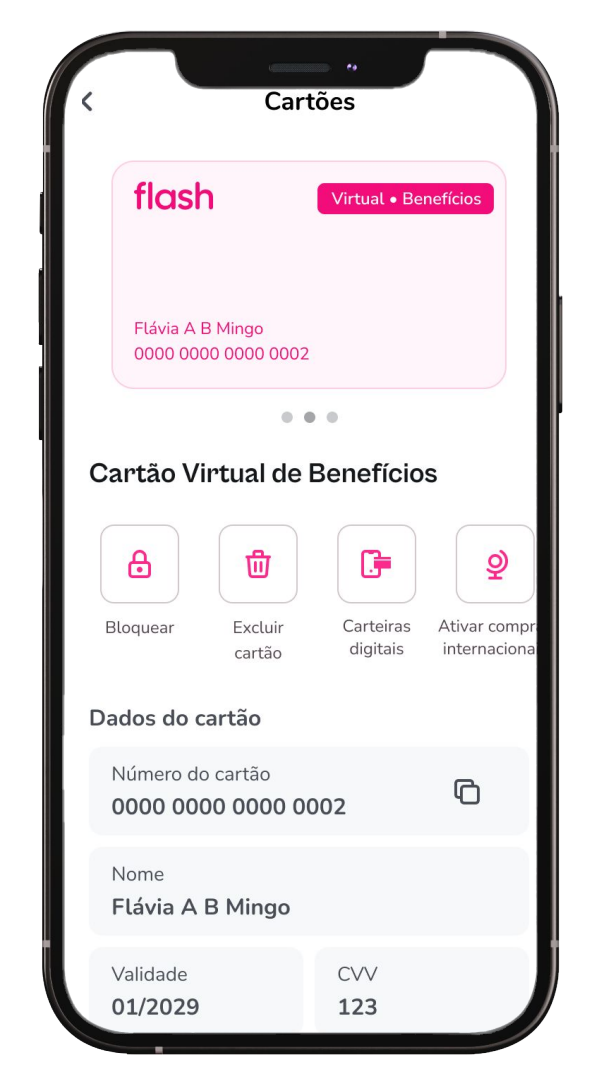

Para compras em estabelecimentos físicos e mais agilidade em compras online, adicione seu cartão virtual da Flash nas principais carteiras digitais: Apple Pay, Carteira do Google e Samsung Wallet.

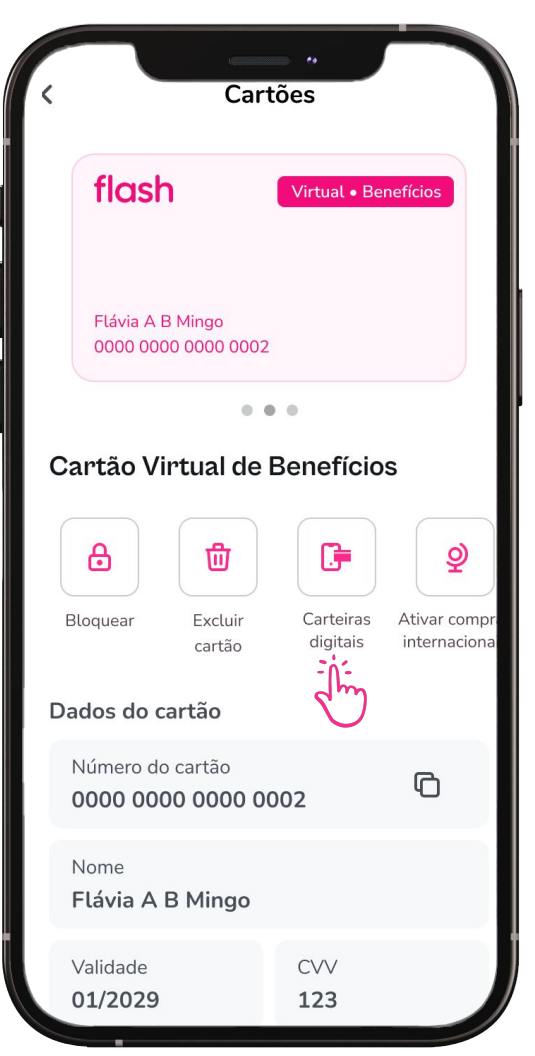

# Pay Carteira do Google Samsung Wallet

## flash

flashapp.com.br

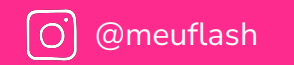

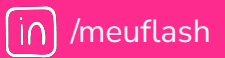

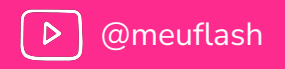